## De cursus website. https://cursus.supergoedspaansleren.nl/

ALLES mag je delen in de Besloten Groep (board of groep) op de cursuswebsite https://cursus.supergoedspaansleren.nl/boards/livegevorderden

Je kunt daar je berichten, je vragen, je leuke belevenissen delen. En ook de opnames bekijken van de LIVE lessen als je die hebt. De lesdocumenten heb je bij de Training staan.

Het is namelijk veel makkelijker en fijner om alles op 1 plaats te hebben. Alleen even wennen, ga gewoon overal op klikken, dan merk je snel hoe het werkt.

## **INLOGGEN**

Jouw emailadres waarmee je inlogt bepaalt of jij toegang hebt tot je cursus of niet. Dus ga NIET steeds met een ander account inloggen, want dan staat er ineens een slotje op je cursus. En ben je een oud-cursist dan gebruik je het emailadres van de oude cursuswebsite. Anders heb je geen toegang.

- 1. Cursuswebsite: https://cursus.supergoedspaansleren.nl/
- 2. Als je een cursus hebt aangeschaft dan heb je de inloggegevens ontvangen. Die mail gebruik je om in te loggen.
- Ben je al een keer op de cursuswebsite geweest of je bent een oud-cursist. Dan ben je al een bekende gebruiker, dus je KLIKT op ik heb al een account. Je hoeft verder NIETS in te vullen

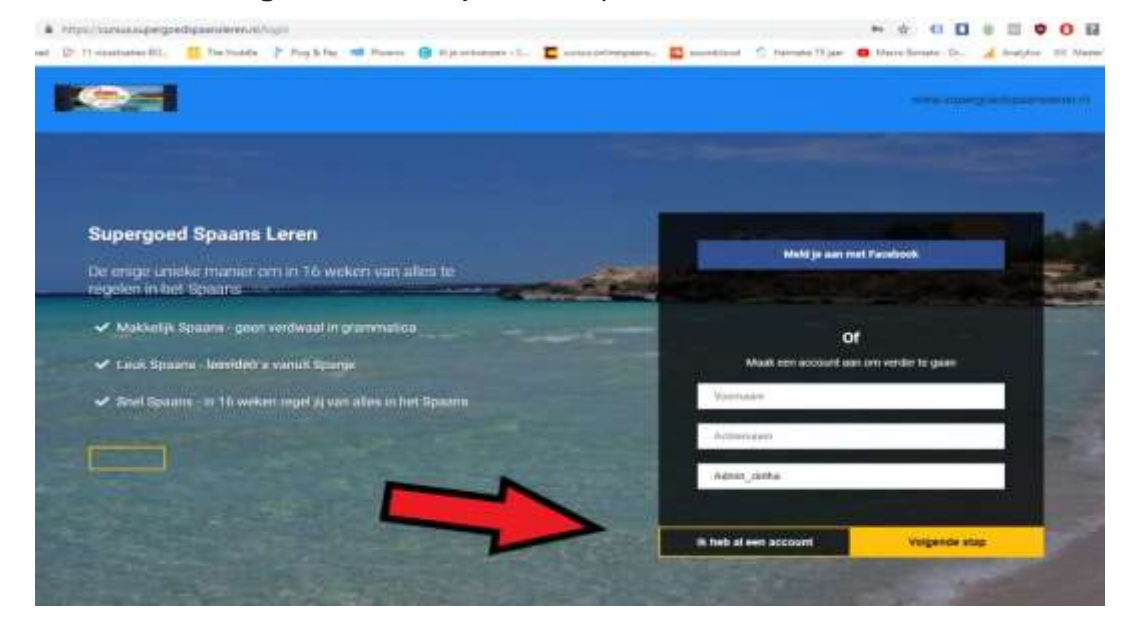

 Je gebruikt je emailadres van de 'oude'cursuswebsite, want zo staat alles gekoppeld. Ga NIET via FACEBOOK inloggen, als daar een ander emailadres aan hangt. Vul dus je emailadres aan dat bekend is op de cursuswebsite.

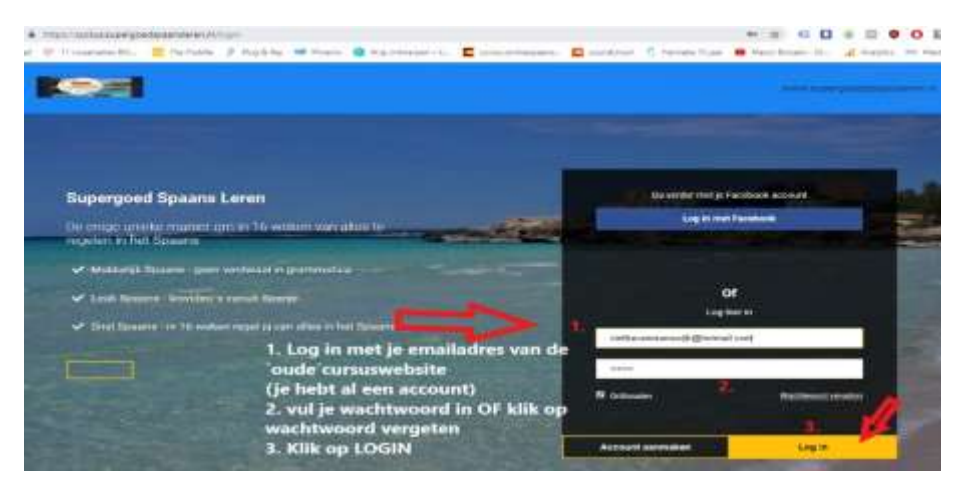

- 5. Klik op wachtwoord vergeten en je krijgt een email om te resetten
- 6. Deze email krijg je gelijk of misschien in je spam. Zet <u>info@supergoedspaansleren.nl</u> in je contacten, zodat niets in de spam verdwijnt. Klik op wachtwoord opnieuw instellen

|                       | Wachtwoord vergeten op Supergoed Spaans Leren                                                                                        |
|-----------------------|----------------------------------------------------------------------------------------------------|
| Er is eer<br>Spaans   | n wachtwoord reset voor jouw account aangevraagd op Supergoed<br>Leren                                                               |
| Volg ond              | lerstaande link om je wachtwoord te resetten.                                                                                        |
|                       | WACHTWOORD OPHIEUW INSTELLEN                                                                                                    |
| Komt de<br>dit berici | ze mail je niet bekend voor, of heb je dit niet zelf aangevraagd, dan kun je<br>ht negeren. Je wachtwoord zal niet worden gewijzigd. |
| aroot                 |                                                                                                    |

 Daarna krijg je onderstaande scherm te zien. Typ even je emailadres nog een keer in en 2x een wachtwoord die je zelf mag verzinnen. Vervolgens Reset password en je komt in het beginscherm van de cursuswebsite.

| E-Mail Ac                      | Idress    |
|--------------------------------|-----------|
| kinthavanmarrewijk@hotmail.com | n         |
| Passw                          | ord       |
|                                | Ø         |
|                                | Ø         |
| Darat Da                       | tenunut . |

## **OP DE CURSUSWEBSITE**

Het beginscherm kan er zo uitzien (zie afbeelding hieronder) Of zie 2<sup>e</sup> afbeelding, dat beginscherm is ook mogelijk.

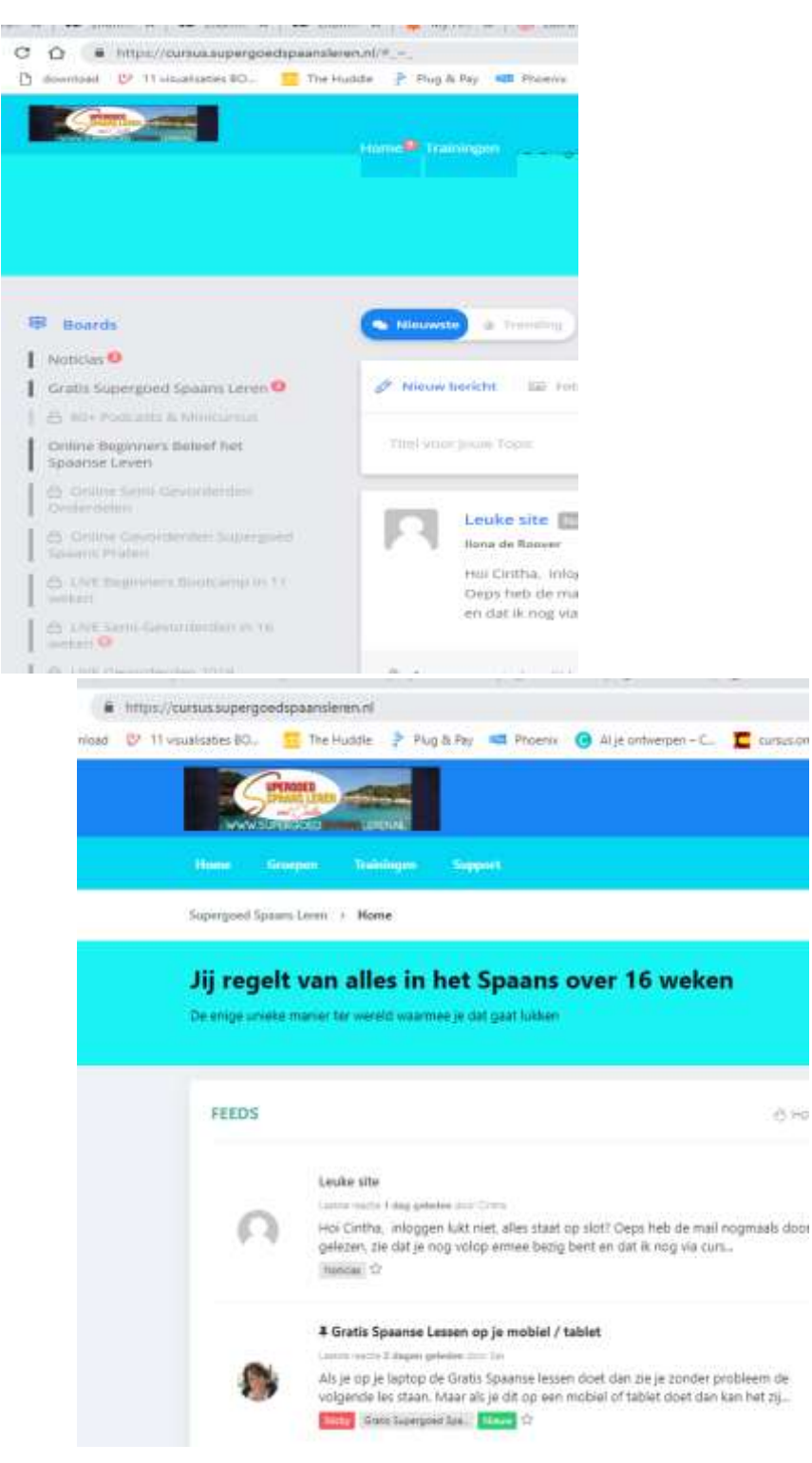

- 8. Kijk je op tablet / mobiel dan zie je rechts in de hoek 3 streepjes. Daar klik je op en dan zie je
  - a. Trainingen (cursussen die je hebt).
  - b. Groepen of Boards dat zijn onze besloten groepen.
  - c. Support / FAQ als je vragen hebt

## TRAININGEN / CURSUSSEN

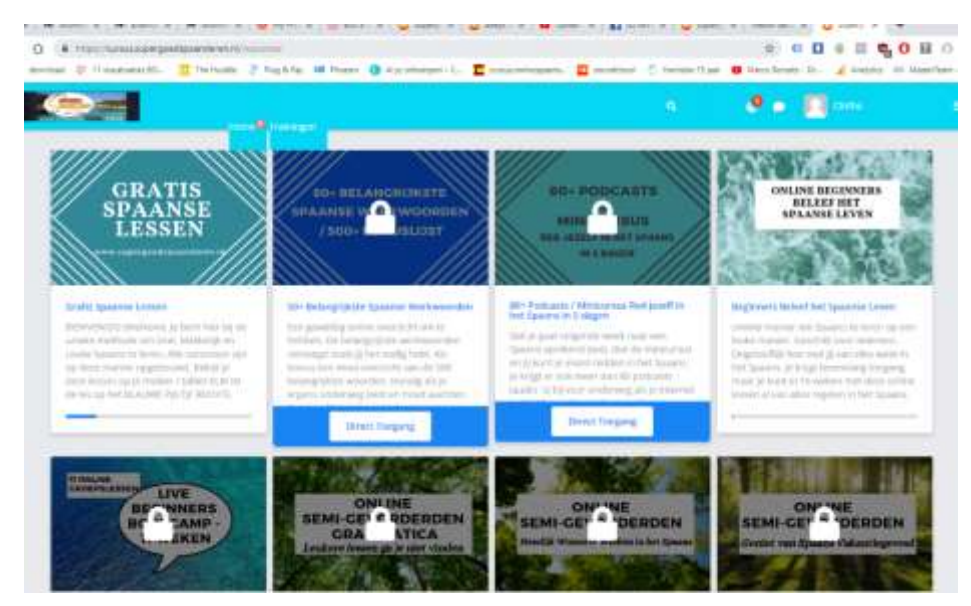

Waar geen slotje op zit daar heb je toegang tot. En kijk even verder, ga desnoods overal op klikken, je kan namelijk niets kapot maken of kwijt raken. Dan leer je vanzelf hoe het allemaal werkt. **Scroll even verder en je ziet nog meer cursussen.** Heb je Beginners en 3 onderdelen Semi-Gevorderden dan heb je les 1 t/m 72. Wil je graag ergens toegang tot dan klik je op het slotje.

**Bij elke training hoort een Besloten Groep (boards / groepen).** Daar kun je vragen stellen, krijg je hulp, deel ik van alles. De Facebook Groepen gebruiken we niet meer voor de cursussen. Gewoon alles bij elkaar op 1 cursuswebsite. Veel makkelijker.

- 9. Kijk je op tablet / Mobiel dan zie je bij les 1 van een cursus naast de lesvideo een klein blauw pijltje rechts staan. Daarmee kun je bij van het ene naar het volgende onderdeel.
- 10. De lesdocumenten (onderdeel 2) zie je altijd in de bijlage (rechts .pdf of een paperclip).
- 11. Je kunt ook de cursuswebsite 2x openen als je op een laptop zit. Dan kun je makkelijk de lesvideo kijken en het lesdocument erbij houden. Je hebt ook bij bijna elke cursus het e-lesbook, deze kun je natuurlijk ook downloaden.

Verder hoor ik graag wat je nog erbij zou willen hebben. En graag eerst even uitvinden hoe het werkt, maar ik help natuurlijk graag.

Un beso Cintha info@supergoedspaansleren.nl